# UCSCゲノムブラウザ チュートリアル

UCSCゲノムブラウザはゲノム解読がなされている真核生物を対象として自動アノテーションを行い、その結果をデ ータベースとして公開している UCSCが進めているプロジェクトです。NCBI MapViewerのようにゲノムベースでそ の上にアノテーションされている遺伝子などの情報を閲覧すると共に、ホモロジー検索や必要なデータのダウンロ ードなどの機能を提供しています。

UCSCゲノムブラウザでは、データの品質を高めるために人手を介する部分を極力減らす代わりに、非常に多様な計算結果を提供しており、ユーザ側で複数のトラックを並べて表示したりしながら情報の絞込みを行っていくような 使い方に向いています。

用いているゲノム情報はNCBI, Ensemblと同じものですが、アノテーションされている情報は独自に計算したものやNCBI, Ensemblの情報など多岐に渡っています。高速に自動アノテーションするため、表示されている情報自身は新しいものが多くなっているのも一つの特徴です。

このチュートリアルでは、UCSCゲノムブラウザ(ヒトゲノム版)の使い方をGDNF遺伝子の探索を通して学びます。 用いている例はMapViewerミニコースに合わせてありますので、照らし合わせながら見ていくとNCBI MapViewerや Ensemblとの違いなどがよくわかると思います。

#### 1. ヒト遺伝子GDNFをUCSCゲノムブラウザで探してみる

では、グリア細胞由来の神経栄養因子遺伝子GDNFを例にとってUCSCゲノムブラウザの使い方を見て行くことにしましょう。 GDNFは変異を起こすと、ヒルシュスプルング病の原因となると推測されている遺伝子です。

■1-1. ヒト遺伝子の情報をUCSCゲノムブラウザで探してみる

<u>UCSCゲノムブラウザのトップページを開いてみる</u>

まず、UCSCゲノムブラウザのトップページを開いてみましょう。 をクリックしてみてください。

| UCSC Genome Bioinformatics      |                                                                                                    |  |  |  |
|---------------------------------|----------------------------------------------------------------------------------------------------|--|--|--|
| Genomes -                       | Blat - Tables - Gene Sorter - PCR - VisiGene - Proteome - Session - FAQ - Help                                                                                                    |  |  |  |
| Genome                          | About the UCSC Genome Bioinformatics Site                                                                                                    |  |  |  |
| Browser<br>ENCODE               | Welcome to the UCSC Genome Browser website. This site contains the reference sequence and working draft assemblies for a large collection of genomes. It also provides a postal to the ENCODE project.                                                                                                    |  |  |  |
| Blat<br>Table<br>Browser        | We encourage you to explore these sequences with our tools. The <u>Genome Rrowser</u> zooms and scrolls over chromosomes, showing the work of<br>annotators worldwide. The <u>Gene Sorter</u> shows expression, homology and other information on groups of genes that can be related in many ways.<br>Biat quickly maps your sequence to the genome. The <u>Table Browser</u> provides convenient access to the underlying database. <u>VisiGene</u> lets you<br>browse through a large collection of <i>in situ</i> mouse and frog images to examine expression patterns. <u>Genome Graphs</u> allows you to upload and<br>display genome-wide data sets. |  |  |  |
| Gene Sorter<br>In Silico<br>PCR | The UCSC Genome Browser is developed and maintained by the Genome Bioinformatics Group, a cross-departmental team within the Center for<br>Biomolecular Science and Engineering ( <u>CBSE</u> ) at the University of California Santa Cruz ( <u>UCSC</u> ). If you have feedback or questions concerning<br>the tools or data on this website, feel free to contact us on our <u>public mailing list</u> . To view the results of the Genome Browser users' survey we<br>conducted in May 2007, click <u>here</u> .                                                                                                    |  |  |  |
| Genome<br>Graphs                |                                                                                                    |  |  |  |
| Galaxy                          | News Archives >                                                                                                    |  |  |  |
| VisiGene                        | To receive announcements of new genome assembly releases, new software features, updates and training seminars by email, subscribe to the<br>genome-announce mailing list.                                                                                                    |  |  |  |
| Proteome                        | 17 October 2008 - Quality Assurance Engineer Job Opening                                                                                                    |  |  |  |
| Utilities                       | The UCSC Genome browser group has re-opened a search for a Quality Assurance engineer. Biological Database Testing and User Support<br>Technician. Applicants should have a strong background in biology and computation, and excellent skills in scientific writing/editing. For details see<br>the job listing                                                                                                    |  |  |  |
| Downloads                       | 17 September 2008 - Seven Assemblies Archived                                                                                                    |  |  |  |
| Release<br>Log                  | We have archived seven older assemblies of the human (hg15), mouse (mm5, mm6), rat (m2), C. elegans (ce1), zebrafish (danRer2), and cow<br>(bosTau1) genomes. You can continue to browse these assemblies on the Genome Browser archive sever. At least two later assemblies for each                                                                                                    |  |  |  |
| Custom<br>Tracks                | ot these organisms remain available on the main Genome Browser ate.<br>We do not provide blat servers or updated GenBank data for archived assemblies. However, it is still possible to lift coordinates between these                                                                                                    |  |  |  |
| Archaeal<br>Genomes             | assemblies and those on the main browser site.                                                                                                    |  |  |  |
| Mirrors                         | 15 September 2008 - Request for Input on ENCODE Data Release Plan: The National Human Genome<br>Research Institute (NHGRI) has updated the data release plan for the <u>ENCODE</u> and model organism ENCODE ( <u>modENCODE</u> ) projects. <u>Read</u>                                                                                                    |  |  |  |
| Archives                        | more.                                                                                                    |  |  |  |
| Training                        | 3 September 2008 - Updated UCSC Genes Set Released for hg18: We have released an updated UCSC Genes<br>data set on the latest human assembly (hg18, March 2006). Read more.                                                                                                    |  |  |  |
| Credits                         |                                                                                                    |  |  |  |
|                                 |                                                                                                    |  |  |  |

上図のようなトップページが立ち上がります。この中で、ゲノム情報のブラウズは画面左上の "Genome Browser"と書かれた箇所をクリックした下図の画面を通して行います。

| clade                 | genome                                                                          | assembly                        | position or search term                                                    | image width                |
|-----------------------|---------------------------------------------------------------------------------|---------------------------------|----------------------------------------------------------------------------|----------------------------|
| Mammal 💌              | Human 💽                                                                         | Mar. 2006 💌                     | chrX:151,073,054-151,383,976                                               | 620 submit                 |
|                       | Human<br>Chimp<br>Orangutan<br>Rhesus<br>Marmoset<br>Mouse<br>Rat<br>Guinea Pig | eset the browse<br>racks config | er user interface settings to their da<br>ure tracks and display Celear po | efaults.<br>sition         |
| Mar. 2006 (hg18)      | Cat                                                                             | equences)                       |                                                                            |                            |
| reference sequence (P | Dog<br>Horse<br>Cow                                                             | 1) was produce                  | ed by the International Human Ge                                           | nome Sequencing Consortium |
| ieries                | Opossum<br>Platypus                                                             |                                 |                                                                            |                            |

左から分類(哺乳類、脊椎動物など)、生物種名、ゲノムのバージョンを選択するようになっています。例えばヒ トゲノムの最新版を見る場合には、左から"Mammal", "Human", "Mar.2006" を選択します。

| clade      | genome           | assembly              | position or search term             | image width |
|------------|------------------|-----------------------|-------------------------------------|-------------|
| 018/00     | Poulome          |                       | Popular of peptien term             | and o most  |
| Mammal 🛛 🎽 | Human 💌          | Mar. 2006 ⊻ 🛛         | chrX:151,073,054-151,383,976        | 620 submit  |
|            | Click here to re | Mar. 2006<br>May 2004 | user interface settings to their de | faults.     |
|            | add custom tr    | July 2003 Ju          | re tracks and display clear pos     | ition       |

### <u>UCSCゲノムブラウザでの遺伝子検索</u>

そして、その右横の検索窓に表示したい領域、あるいは検索キーを入力して"submit"ボタンをクリックします。

例えば、"chr3:1-100000"というように[染色体番号]:[start position]-[end position]と指定するとその範囲の ゲノムブラウザが立ち上がります。

また、検索キーワードを入力すると検索結果が一覧表示され、その中から希望するものをクリックすることで該当 するゲノム領域へと移動します。

GDNFと検索窓に入力し、検索を実行してみましょう。

| clade      | genome           | assembly        | position or search term             | image width |
|------------|------------------|-----------------|-------------------------------------|-------------|
| Mammal 🛛 🖌 | Human 💌          | Mar. 2006 💌 G   | DNF                                 | 620 submit  |
|            | Click here to re | set the browser | user interface settings to their de | faults.     |
|            | add custom tr    | acks configur   | e tracks and display clear po       | sition      |

下図のようにUCSCゲノムブラウザで文字列検索を実施すると、UCSC遺伝子、RefSeq遺伝子、ヒト以外のRefSeq遺伝子(をヒトゲノム上にマッピングしたもの)などにヒットすることが確認できます。

■1-2. ヒト遺伝子をUCSCゲノムブラウザ上で見る

## 遺伝子名に検索キーワードが含まれている遺伝子を探す

検索結果を順に見ていくと、UCSC遺伝子名にGDNFが含まれているものは上からの7件で、いずれも5番染色体の 37.86Mb付近にヒットしていることがわかります。(Alternativeであることが示唆されます。)

| UCSC Genes                                                                                                    |  |  |  |  |  |
|----------------------------------------------------------------------------------------------------|--|--|--|--|--|
| DNF (uc010ivd.1) at chr5:37851510-37870767 - glial cell derived neurotrophic factor isoform 2<br>DNF (uc010ivc.1) at chr5:37851510-37870681 - glial cell derived neurotrophic factor isoform<br>DNF (uc00311a.1) at chr5:37851510-37870655 - glial cell derived neurotrophic factor isoform 1<br>DNF (uc0031k2.1) at chr5:37851510-37871686 - glial cell derived neurotrophic factor isoform 1<br>DNF (uc0031k2.1) at chr5:37851510-37871686 - glial cell derived neurotrophic factor isoform 2<br>DNF (uc0031k2.1) at chr5:37851510-37871686 - glial cell derived neurotrophic factor isoform 1<br>DNF (uc0031k2.1) at chr5:37851510-37871686 - glial cell derived neurotrophic factor isoform 2<br>DNF (uc0031k2.1) at chr5:37851510-37871686 - glial cell derived neurotrophic factor isoform 1<br>DNF (uc0031k2.1) at chr5:37851510-37871686 - glial cell derived neurotrophic factor isoform 1<br>DNF (uc0031k2.1) at chr5:37851510-37871850 - glial cell derived neurotrophic factor isoform 1<br>DNF (uc0031k2.1) at chr5:37851510-37871850 - glial cell derived neurotrophic factor isoform 1<br>DNF (uc0031k2.1) at chr5:37851510-37871850 - glial cell derived neurotrophic factor isoform 1<br>DNF (uc0031k2.1) at chr5:37851510-37871850 - glial cell derived neurotrophic factor isoform 2<br>DNF (uc0031k2.1) at chr5:37851510-37871850 - glial cell derived neurotrophic factor isoform 1<br>DNF (uc0031k2.1) at chr5:37851510-37871850 - glial cell derived neurotrophic factor isoform 2<br>DNF (uc0031k2.1) at chr5:37851510-37871850 - glial cell derived neurotrophic factor isoform 2<br>DNF (uc0031k2.1) at chr5:37851510-37871850 - glial cell derived neurotrophic factor isoform 2<br>DNF (uc0031k2.1) at chr5:37851510-37871850 - glial cell derived neurotrophic factor isoform 2<br>DNF (uc0031k2.1) at chr5:37851510-37871850 - glial cell derived neurotrophic factor isoform 2<br>DNF (uc0031k2.1) at chr5:37851510-37871850 - glial cell derived neurotrophic factor isoform 2<br>DNF (uc0031k2.1) at chr5:37851510-37871850 - glial cell derived neurotrophic factor isoform 2<br>DNF (uc0031k2.1) at chr5:37851510 - glial cell derive |  |  |  |  |  |
| ZF1 (uc010gdb.1) at chr20:23290819-23301683 - GDNF-inducible zinc finger protein 1                                                                                                    |  |  |  |  |  |

# 目的の遺伝子をゲノムブラウザ上で見る

ここでは、一番目のGDNF遺伝子と書かれたデータを見ていくことにしましょう。クリックしてください。

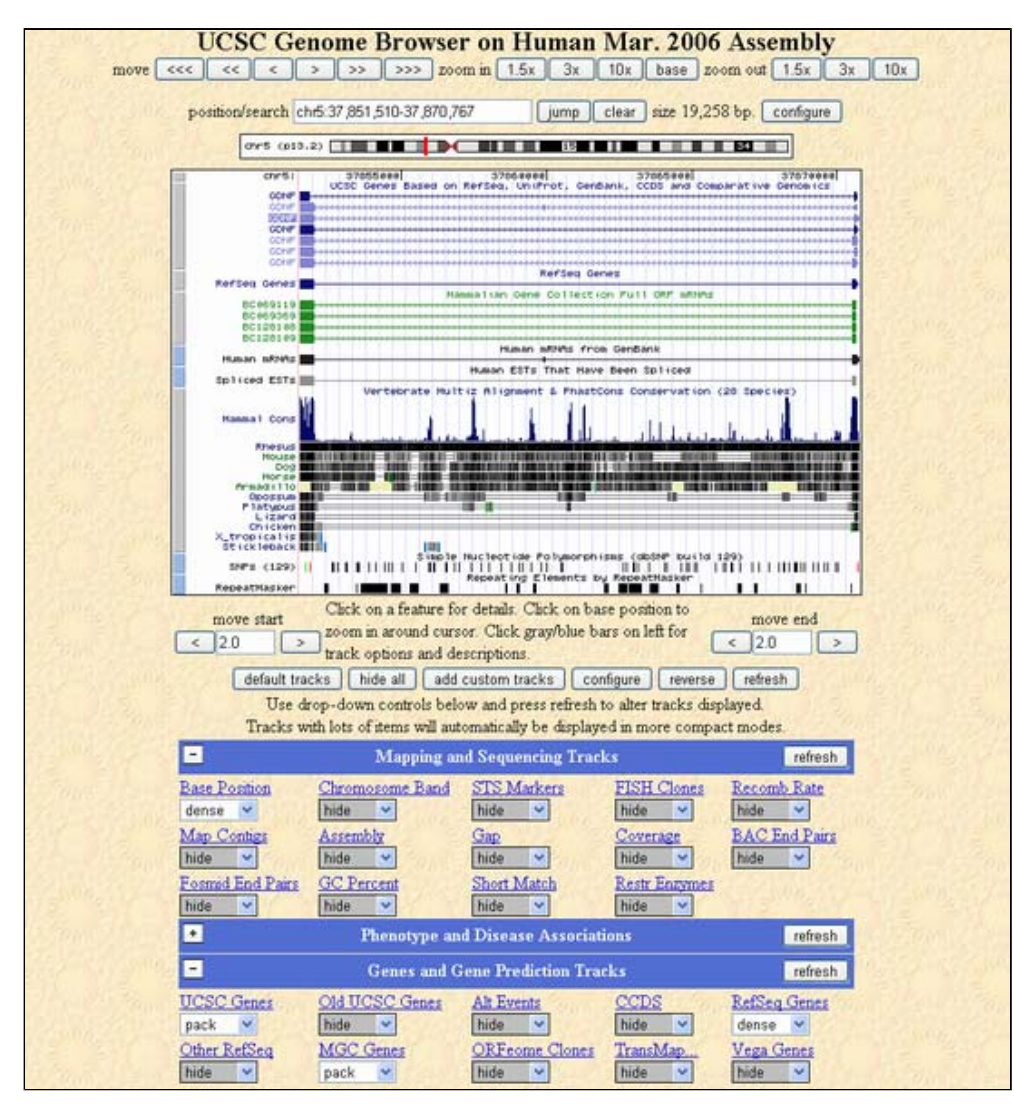

UCSCゲノムブラウザでは基本的に、画面下部で表示するように設定したトラックが上のブラウザに表示されるよう になっています。

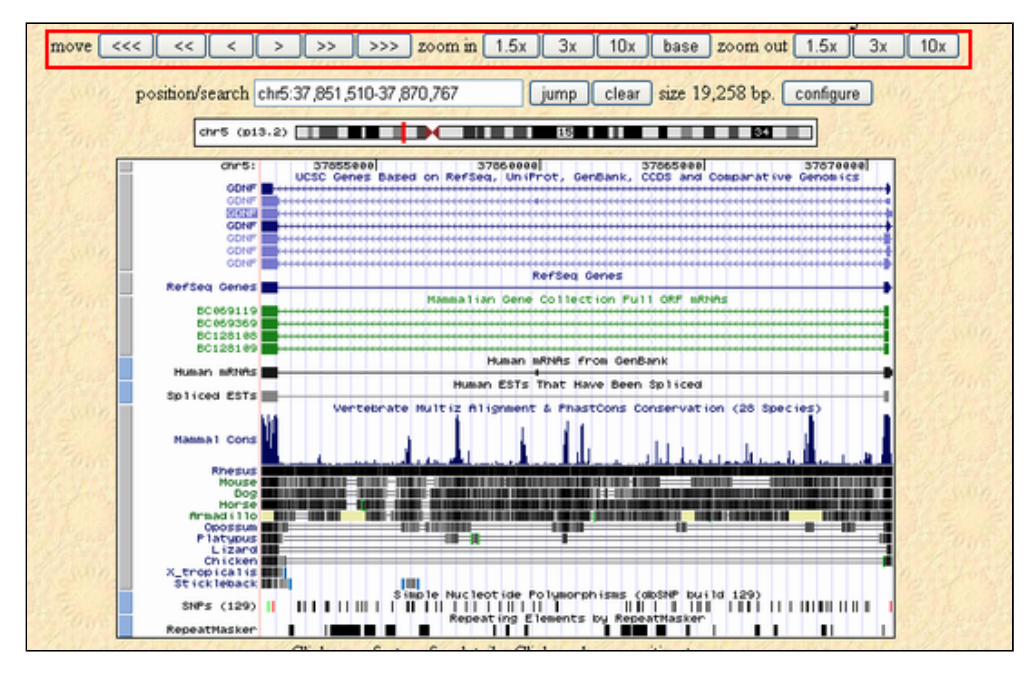

画面上部には表示範囲を設定するコントローラーが配置されていて、上流/下流に移動したり拡大縮小したりする ことができます。

ビューアにはデフォルトの設定では、上から順にUCSCがアノテートした遺伝子(UCSC gene)、Refseq、GenBank内のmRNA, EST、multiz/phastconsを用いた比較ゲノム解析により保存されている領域、SNPs、Repeatの分布が表示されています。

ゲノムブラウザ内へのトラックの表示/非表示方法

UCSCゲノムブラウザ内で、ユーザが選択したトラックを表示/非表示させる方法を紹介します。

UCSCゲノムブラウザの下部には、表示するトラック選択のためのプルダウンメニューが並んでいます。

| -                        | Mapping and             | Sequencing Tra   | icks             | refresh     |
|--------------------------|-------------------------|------------------|------------------|-------------|
| Base Position<br>dense 💙 | Chromosome Band<br>hide | STS Markers      | FISH Clones      | Recomb Rate |
| Map Contigs<br>hide      | Assembly<br>hide        | Gap<br>hide      | Coverage<br>hide | hide        |
| hide                     | hide                    | hide             | hide 💙           |             |
| *                        | Phenotype and           | Disease Associ   | ations           | refresh     |
| +                        | Genes and Ge            | ne Prediction Tr | acks             | refresh     |
| •                        | mRNA a                  | nd EST Tracks    |                  | refresh     |
| •                        | Ex                      | pression         |                  | refresh     |
| •                        | Re                      | gulation         |                  | refresh     |
| •                        | Compara                 | tive Genomics    |                  | refresh     |
| •                        | Variatio                | n and Repeats    |                  | refresh     |
| •                        | ENCODE R                | egions and Ger   | ies              | refresh     |
| •                        | ENCODI                  | 3 Transcription  |                  | refresh     |
| •                        | ENCODE Chroma           | tin Immunopreo   | ripitation       | refresh     |
| •                        | ENCODE CI               | hromatin Struct  | ure              | refresh     |
| •                        | ENCODE Comparati        | ve Genomics ar   | d Variation      | refresh     |

メニューは大きく13カテゴリーに分けられており、それぞれの左前にある+アイコンをクリックするとそのカテゴ リに含まれるトラックの一覧が表示されます。

例として、上から3つ目のカテゴリ"Genes and Gene Prediction tracks"(遺伝子および予測遺伝子)に含まれる トラックを見ていくことにしましょう。"Genes and Gene Prediction tracks"の左にある+のアイコンをクリッ クして、トラックを表示させてください。

| -             | Genes and G    | Jene Prediction Tra | cks                 | refresh       |
|---------------|----------------|---------------------|---------------------|---------------|
| UCSC Genes    | Old UCSC Genes | Alt Events          | CCDS                | RefSeq Genes  |
| pack          |                | hide                | hide                | dense 💌       |
| Other RefSeq  | MGC Genes      | ORFeome Clones      | <u>TransMap</u>     | Vega Genes    |
| hide          | pack           |                     | hide <mark>▼</mark> | hide          |
| Ensembl Genes | AceView Genes  | SIB Genes           | N-SCAN              | CONTRAST      |
| hide          |                | hide                | hide                | hide          |
| SGP Genes     | Geneid Genes   | Genscan Genes       | Exoniphy            | Augustus      |
| hide          | hide           |                     | hide                | hide          |
| RNA Genes     | ACEScan        | <u>EvoFold</u>      | sno/miRNA           | Pos Sel Genes |
|               | hide           | hide <mark>❤</mark> | hide                | hide          |

左上から横に順に、"UCSC Genes (UCSCが予測した遺伝子)","Old UCSC Genes (前のversionのUCSC予測遺伝 子)","Alt Events (UCSC遺伝子でのAlternativeスプライス情報)","CCDS (NCBI, Ensembl, UCSC遺伝子で共通 する遺伝子), "Refseq Genes (NCBI Refseqプロジェクトによるヒト遺伝子)"Other RefSeq (他生物種のRefSeq (をヒトゲノム上にマッピングしたもの))","MGC Genes (Mammalian Gene Collectionによる遺伝子情報)", "ORFeome (The ORFeome Collaborationからサンプルが提供されている遺伝子)","Trans Map (他脊椎動物由来の cDNAをマッピングしたもの)","Vega Genes (Sanger CentreのVegaプロジェクトでアノテートされた遺伝子)", "Ensembl Genes (Ensemblによりアノテートされた遺伝子)"などが選択できるようになっています。 各トラックを表示させたり、非表示にさせたりするには、そのトラックのプルダウンメニューから適切なモードを 選択し、最後に"Refresh"ボタンを押す必要があります。

| Genes and Gene Prediction Tracks                                     |                                                              |                                                    |                                                                        |  |
|----------------------------------------------------------------------|--------------------------------------------------------------|----------------------------------------------------|------------------------------------------------------------------------|--|
| Old UCSC Genes<br>hide<br>MGC Genes<br>pack<br>AceView Genes<br>hide | Alt Events<br>hide  ORFeome Clones<br>hide SIB Genes<br>hide | CCDS<br>hide<br>TransMap<br>hide<br>N-SCAN<br>hide | RefSeq Genes<br>full ✓<br>hide s<br>dense<br>squish<br>pack ST<br>full |  |

モードには5種類存在し、それぞれをRefSeqを使った例で説明します。

非表示

dense 一行に圧縮表示

RefSeq Genes

squish

低い高さに圧縮して全件表示(名前の記述なし)

RefSeq Genes

pack

| 全件を名前入りで表示 但し重ならないも                                      | のは一行にまとめて表示                      |
|----------------------------------------------------------|----------------------------------|
| ₩DR78 <mark>→++++++++++++++++++++++++++++++++++++</mark> | RefSeq Genes<br>GDNF +<br>GDNF + |

full

| 全件を名前入り | )で表示 各エントリにつき一行で表示 |
|---------|--------------------|
| LIDE 74 | RefSeq Genes       |
| GDNF    | here b             |
| GDNF    |                    |
| GDNF    | <u>▶+++</u> ≱      |

これらの5種類のモードから表示方法を選択します。

■1-3. 遺伝子周辺のゲノム配列をUCSCゲノムブラウザからダウンロードする

遺伝子周辺のゲノム配列をダウンロードする

次に、GDNF周辺のゲノム配列をダウンロードしてみましょう。そのためには、まずダウンロードしたい遺伝子(転 写産物)上をマウスでクリックして、以下のようなページへと移動してください。この例はUCSC遺伝子の一番上に 表示されている遺伝子をクリックしたものです。

| Human Gene GDNF (uc010ivb.1) Description and Page Index                                                                                                    |                                                               |                  |                |            |            |                  |    |  |  |
|----------------------------------------------------------------------------------------------------|---------------------------------------------------------------|------------------|----------------|------------|------------|------------------|----|--|--|
| Description: glial cell derived neurotrophic factor isoform<br>RefSeq Summary (NM_199234): This gene encodes a highly conserved neurotrophic factor. The recombinant form of this<br>protein was shown to promote the survival and differentiation of dopaminergic neurons in culture, and was able to prevent<br>apoptosis of motor neurons induced by axotomy. The encoded protein is processed to a mature secreted form that exists as a<br>homodimer. The mature form of the protein is a ligand for the product of the RET (rearranged during transfection)<br>protooncogene. In addition to the transcript encoding GDNF, two additional alternative transcripts encoding distinct proteins,<br>referred to as astrocyte-derived trophic factors, have also been described. Mutations in this gene may be associated with<br>Hirschsprung disease.<br>Strand: - Genomic Size: 19146 Exon Count: 2 Coding Exon Count: 2 |                                                               |                  |                |            |            |                  |    |  |  |
| Page Index                                                                                                    | Sequence a                                                    | nd Links Genetic | Associations ( | TD         | Microarray | Other Species    |    |  |  |
| mRNA Desc                                                                                                    | riptions Other Nam                                            | es Model I       | information 1  | dethods    |            |                  |    |  |  |
|                                                                                                    |                                                               |                  |                |            |            | ·                |    |  |  |
| - Seguer                                                                                                    | ce and Links to                                               | Tools and De     | tahases        |            |            |                  |    |  |  |
| Seque                                                                                                    | ice and Links to                                              | TOOLS and Da     | ttabases       |            |            |                  |    |  |  |
| Genomic Se                                                                                                    | quence (chr5:37,851                                           | ,510-37,870,655  | ) mRNA (may    | differ fro | om genome) | Protein (133 aa) |    |  |  |
| Gene Sorter                                                                                                    | Genome Browser                                                | Protein FASTA    | VisiGene       | Table      | Schema     | CGAP             |    |  |  |
| Ensembl                                                                                                    | Entrez Gene                                                   | ExonPrimer       | GeneCards      | Gene       | lests .    | Gepis Tissue     |    |  |  |
| HGNC                                                                                                    | HuGE                                                          | Jackson Lab      | OMIM           | PubM       | ed         | Stanford SOUR    | CE |  |  |
| Treefam                                                                                                    |                                                               |                  |                |            |            |                  |    |  |  |
| - Geneti                                                                                                    | Genetic Association Studies of Complex Diseases and Disorders |                  |                |            |            |                  |    |  |  |
| <ul> <li>□ Genetic Association Studies of Complex Diseases and Disorders</li> <li>Genetic Association Database: GDNF<br/>CDC HuGE Published Literature: GDNF<br/>Positive Disease Associations: schizophrenia<br/>Related Studies:</li> <li>1. schizophrenia<br/>Michelato, A. et al. 2004, 3' UTR (AGG)n repeat of glial cell line-derived neurotrophic factor (GDNF) gene<br/>polymorphism in schizophrenia, Neuroscience letters. 2004 Mar,357(3):235-7. [PubMed <u>15003293</u>]<br/>These results support that the (AGG)(n) &gt;/=15 alleles could be protective factors against schizophrenia and thus<br/>they suggest a possible involvement of GDNF gene in the genetic hability to illness.</li> <li>2. schizophrenia</li> </ul>                                                                                                    |                                                               |                  |                |            |            |                  |    |  |  |

このページは、クリックした遺伝子(転写産物)に関しての詳細を記述したもので、配列情報や他のデータベース へのリンク、疾患との関連解析の情報、発現解析情報、他生物種でのオーソログ遺伝子情報、由来となった配列情 報など様々な情報から成り立っています。

その中で"Sequence and Links to Tools and Databases"と書かれた箇所から"Genomic Sequence"と書かれたリンク(下図の赤四角の箇所)をクリックしてください。

| 📃 Sequen    |                  |               |           |              |                 |
|-------------|------------------|---------------|-----------|--------------|-----------------|
| Genomic Seq | Protein (133 aa) |               |           |              |                 |
| Gene Sorter | Genome Browser   | Protein FASTA | VisiGene  | Table Schema | CGAP            |
| Ensembl     | Entrez Gene      | ExonPrimer    | GeneCards | GeneTests    | Gepis Tissue    |
| HGNC        | HuGE             | Jackson Lab   | OMIM      | PubMed       | Stanford SOURCE |
| Treefam     |                  |               |           |              |                 |

下図に示したような遺伝子周辺のゲノム配列取得ページへと移動します。

| Out Owner is Summer New Owner                                                                                                    |  |  |  |  |  |  |  |
|----------------------------------------------------------------------------------------------------|--|--|--|--|--|--|--|
| Get Genomic Sequence Near Gene                                                                                                    |  |  |  |  |  |  |  |
| Note: if you would prefer to get DNA for more than one feature of this track at a time, try the Table Browser using the output format sequence.                                                                                                    |  |  |  |  |  |  |  |
| Sequence Retrieval Region Options:                                                                                                    |  |  |  |  |  |  |  |
| Promoter/Upstream by 1000 bases 5' UTR Exons CDS Exons 3' UTR Exons I Introns                                                                                                    |  |  |  |  |  |  |  |
| Downstream by 1000 bases                                                                                                    |  |  |  |  |  |  |  |
| One FASTA record per gene.     One FASTA record per region (exon, intron, etc.) with      extra bases upstream (5') and      extra downstream     (3')     Control of the second per region (exon, intron, etc.) with      EASTA record per region (control of the second per region (control of the second per reg |  |  |  |  |  |  |  |
| Note: if a feature is close to the beginning or end of a chromosome and upstream/downstream bases are added, they may be                                                                                                    |  |  |  |  |  |  |  |
| truncated in order to avoid extending past the edge of the chromosome.                                                                                                    |  |  |  |  |  |  |  |
| Sequence Formatting Options:                                                                                                    |  |  |  |  |  |  |  |
| Exons in upper case, everything else in lower case.                                                                                                    |  |  |  |  |  |  |  |
| O CDS in upper case, UTR in lower case.                                                                                                    |  |  |  |  |  |  |  |
| O All upper case.                                                                                                    |  |  |  |  |  |  |  |
| O All lower case.                                                                                                    |  |  |  |  |  |  |  |
| Mask repeats:  • to lower case  • to N                                                                                                    |  |  |  |  |  |  |  |
| submit                                                                                                    |  |  |  |  |  |  |  |

このページでは、遺伝子周辺のゲノム配列を取得するに当たっての条件を設定することが可能です。

まず赤く囲んだ領域で、配列取得の範囲を設定します。6つのチェックボックスから成っていて、チェックされた 領域をダウンロードすることができます。上から順に遺伝子上流配列(何塩基上流までかをテキスト領域に記述し ます)、5'UTRエクソン、CDS領域、3'UTRエクソン、イントロン、遺伝子下流配列(何塩基下流までかをテキスト 領域に記述します)です。

次に青く囲んだ領域で、データを一つのFASTA形式にまとめて出力するか、あるいは領域(CDSとかイントロンとか)ごとにマルチFASTAで出力するか(その際には各領域の上流下流に糊代を塩基数で設定できます)を選択します。また、領域ごとに出力する際にUTRエクソンとCDSエクソンとも分けるかをチェックボックスで指定します。

最後に緑四角で囲んだ領域で出力フォーマットを一つ選択します。設定し終わったらsubmitをクリックしてみましょう。

| >hg18_knownGene_uc010ivb.1 range=chr5:37851510-37870655<br>ATGAAGTTATGGGATGTCGTGGCTGTTGCCTGGTGCTGCTCCACACCGC<br>GTCCGCCTTCCCGct gccgcgcgcgt aasaggcctcccgaggcgcgcg<br>aagaccgdtccctcgccgcgcgcggcggcggcggcggcggcggcggcg                                                                                                    | 5'pad=0 | 3'pad=0 | strand=- | repeatMasking=none |
|----------------------------------------------------------------------------------------------------|---------|---------|----------|--------------------|
| ccaaaataaagcaggaatgagctgtgtgtaactaggataccaccctggct                                                                                                    |         |         |          |                    |
| cgcttgaaacttactatggtcataaccacagtagtagtcctgcagtagtc                                                                                                    |         |         |          |                    |
| aget gt geget gagt eecceaaacceaat ggeet t gget aggaaacaace                                                                                                    |         |         |          |                    |
| cagtaaatgcaatgtgcttattttatgcttaattatagcaacaaaagcac                                                                                                    |         |         |          |                    |
|                                                                                                    |         |         |          |                    |
| t agait and of the again agait of the stage of the second at the second at the second |         |         |          |                    |
| taaaggettttattteeteacaaatttaatgtatataaaggttteteea                                                                                                    |         |         |          |                    |
|                                                                                                    |         |         |          |                    |

遺伝子周辺のゲノム配列が取得できました。

■1-4. クローン関連情報を見る

クローン情報を表示する

続いてUCSCゲノムブラウザ上でこのゲノム領域に対応したクローン情報を表示してみましょう。まずは、Genome Browserの画面まで戻ってください。

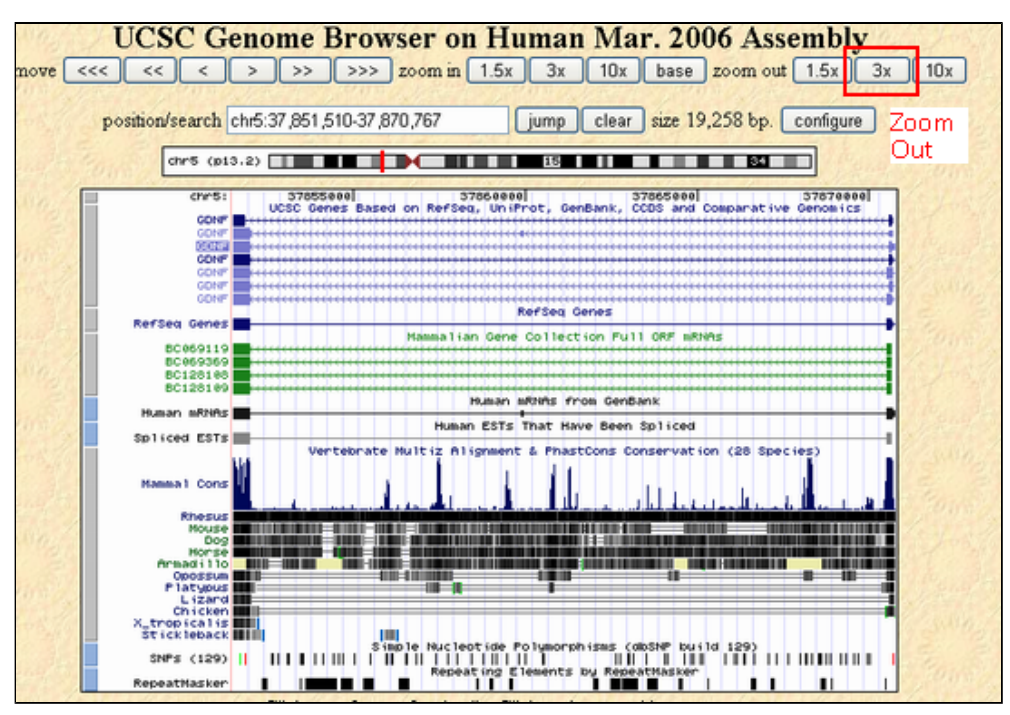

もう少し広範囲を見るために表示範囲を3倍ほど広げてみてください。それには画面上部のZoom Out から"x3"をクリックすることで実現できます。

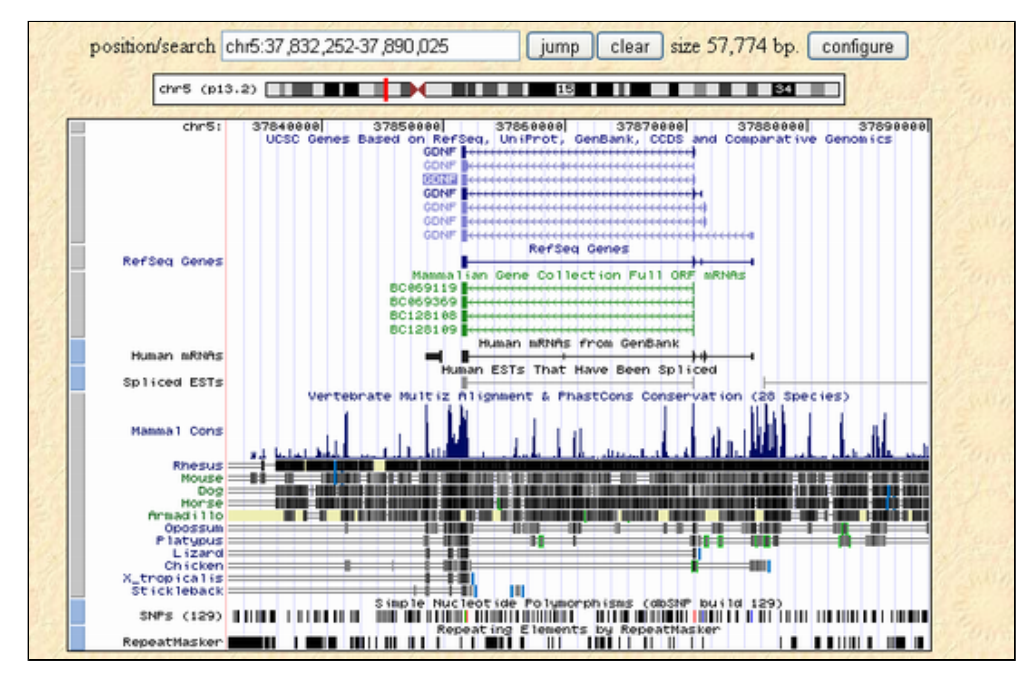

では、この領域に位置するクローンを表示させて見ましょう。そのためには、下部の設定領域"Mapping and Sequencing Tracks"から適切なトラックを選択追加します。

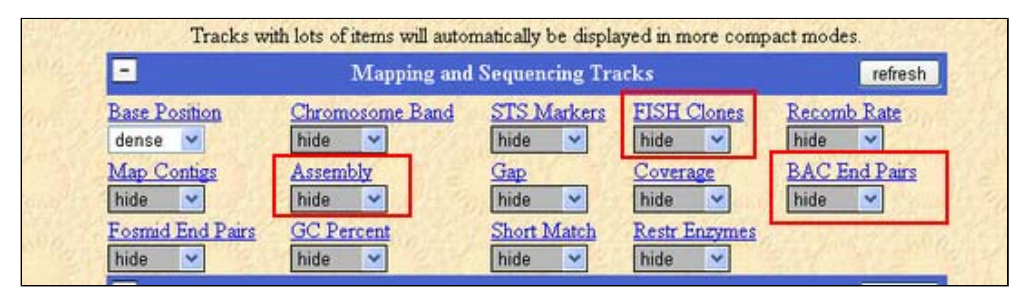

"FISH Clones", "Assembly", "Bac END pairs"を"dense"に設定し、"refresh"ボタンを押して画面に反映させましょう。

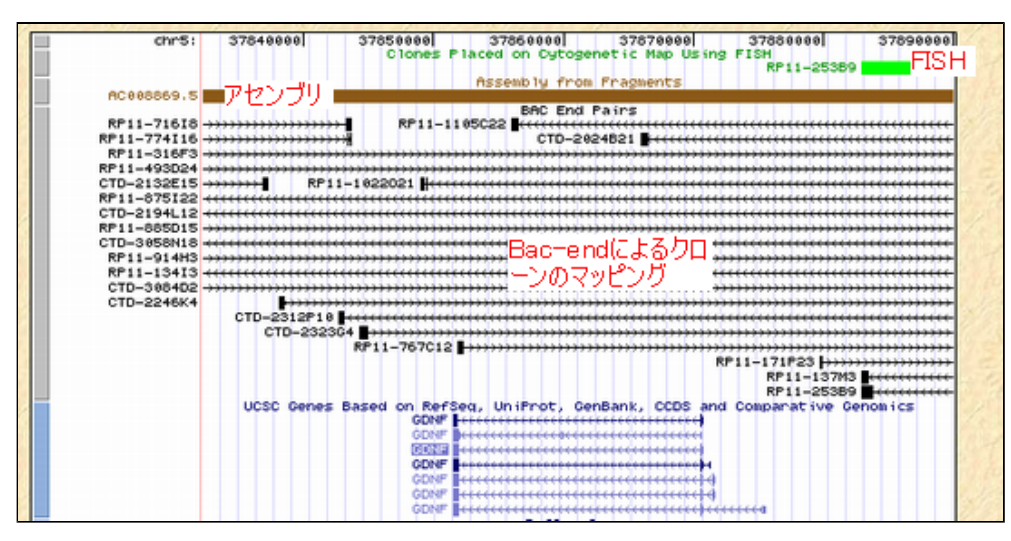

上から順にFISHによりマッピングされたクローン情報、この領域のゲノムアセンブルに用いられた配列データのア クセッション番号、Bac-end情報からマッピングされたクローンが表示されています。(NCBI MapViewer にあった クローンの注文などの機能はありません。)

| ocation of RP11-1022O21 using BAC end sequences RP11-1022O21                                                                                             |                                                                                                    |                                                                                              |                       |                            |                     |                   |                       |  |
|----------------------------------------------------------------------------------------------------|----------------------------------------------------------------------------------------------------|----------------------------------------------------------------------------------------------|-----------------------|----------------------------|---------------------|-------------------|-----------------------|--|
| Chromoso                                                                                                    | me: chr5                                                                                                    |                                                                                              |                       |                            |                     |                   |                       |  |
| Start:                                                                                                    | 37849013                                                                                                    |                                                                                              |                       |                            |                     |                   |                       |  |
| End:                                                                                                    | 38046574                                                                                                    |                                                                                              |                       |                            |                     |                   |                       |  |
| Length:                                                                                                    | 197562                                                                                                    |                                                                                              |                       |                            |                     |                   |                       |  |
| Strand:                                                                                                    |                                                                                                    |                                                                                              |                       |                            |                     |                   |                       |  |
| Score:                                                                                                    | 1000                                                                                                    |                                                                                              |                       |                            |                     |                   |                       |  |
| Band:                                                                                                    | 5p13.2                                                                                                    |                                                                                              |                       |                            |                     |                   |                       |  |
| This is the<br>Senomic                                                                                                    | only location found for<br>alignments of BAC                                                                                                    | RP11-102202<br>ends:                                                                         | 21                    |                            |                     |                   |                       |  |
| This is the<br>Genomic<br>AQ5924(<br>81ZE IDENI                                                                                                    | only location found for<br>alignments of BAC<br>19                                                                                              | RP11-102202<br>ends:                                                                         | END                   | QUERY                      | START               | END               | TOTAL                 |  |
| This is the<br>Genomic<br>AQ5924(<br>SIZE IDENI<br>372 94.                                                                                               | alignments of BAC                                                                                                    | RP11-102202<br>ends:<br>D START<br>37849013 3784                                             | END<br>49403          | QUERY<br>40592409          | START<br>3          | END<br>392        | TOTAL<br>456          |  |
| Chis is the<br>Genomic<br>AQ5924(<br>81ZE IDEN)<br>372 94.<br>Jiew details                                                                               | only location found for<br>alignments of BAC<br>19<br>1TY CHROMOSOME STRAN<br>4% 5 +<br>of parts of alignment wit                               | RP11-1022O2<br>ends:<br>D START<br>37849013 3784                                             | END<br>49403<br>1dow  | QUERY<br>AG592409          | START<br>3          | END<br>392        | TOTAL<br>456          |  |
| 'his is the         'enomic         \Q59241         812E       IDENI         372       94.         'lew details         \Q70274         812E       IDENI | only location found for<br>alignments of BAC<br>19<br>11Y CHROMOSOME STRAN<br>4% 5 +<br>of parts of alignment wit<br>18<br>11Y CHROMOSOME STRAN | <b>RP11-1022O2</b><br>ends:<br>D START<br><u>37849013 3784</u><br>hin browser win<br>D START | END<br>49403<br>10000 | OUERY<br>AG592409<br>QUERY | START<br>3<br>START | END<br>392<br>END | TOTAL<br>456<br>TOTAL |  |

また、それぞれのクローンなどをクリックするとより詳細な情報が表示されます。

## ■1-5. 様々な転写産物データを表示する

様々な転写産物データを表示する

Genome Browserの画面まで戻ってください。

| - Genes and Gene Prediction Tracks refresh                                                            |                                                                                                 |                                                                                               |                                                                                     |                                                                                                    |  |  |  |
|----------------------------------------------------------------------------------------------------|-------------------------------------------------------------------------------------------------|-----------------------------------------------------------------------------------------------|-------------------------------------------------------------------------------------|----------------------------------------------------------------------------------------------------|--|--|--|
| UCSC Genes<br>pack<br>Other RefSeq<br>hide<br>Ensembl Genes<br>hide<br>SGP Genes<br>hide<br>RNA Genes | Old UCSC Genes<br>hide  MGC Genes<br>pack  AceView Genes<br>hide  Geneid Genes<br>hide  ACEScan | Alt Events<br>hide  ORFeome Clones<br>hide  SIB Genes<br>hide  Genscan Genes<br>hide  EvoFold | CCDS<br>hide<br>TransMap<br>hide<br>N-SCAN<br>hide<br>Exoniphy<br>hide<br>sno/miRNA | RefSeq Genes<br>dense ✓<br>Vega Genes<br>hide ✓<br>CONTRAST<br>hide ✓<br>Augustus<br>hide ✓<br>Pos Sel Genes |  |  |  |
| hide 👻                                                                                                | hide 💙 mRN                                                                                      | hide  A and EST Tracks                                                                        | hide 🔽                                                                              | hide  refresh                                                                                                |  |  |  |
| Human mRNAs<br>dense V<br>H-Inv<br>hide V<br>CGAP SAGE<br>hide V                                      | Spliced ESTs<br>dense V<br>UniGene<br>hide V                                                    | Human ESTs<br>hide                                                                            | Other mRNAs<br>hide<br>SIB Alt-Splicing<br>hide                                     | Other ESTs<br>hide V<br>Poly(A)<br>hide V                                                                    |  |  |  |

転写産物の表示は下部の"Genes and Gene Prediction Tracks"および"mRNA and EST Tracks"からの設定で行います。

"Genes and Gene Prediction Tracks"については先ほど紹介しましたが、"mRNA and EST Tracks"からも、 mRNAや EST, UniGene, SAGEデータなど多様なデータが選択可能となっています。

例としてNscanとUnigene, Ensembl Geneを新たに表示させて見ましょう。

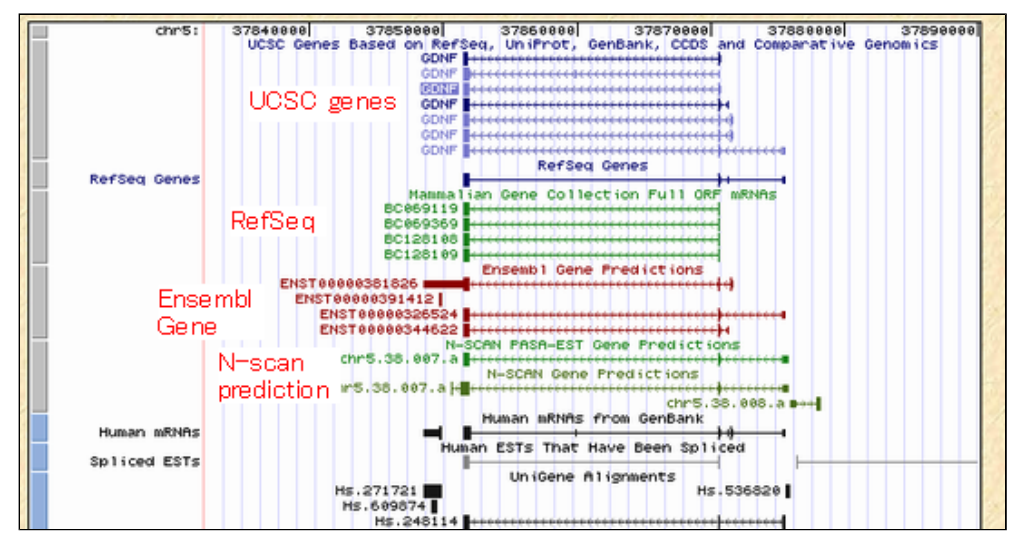

上から順に、UCSC遺伝子、RefSeq、Ensembl Gene、N-scan予測結果が表示されており、GDNF遺伝子の周辺を見るといずれも似ているものの、UTRなどが微妙に異なった遺伝子構造を持っていることがわかります。

このようにUCSCゲノムブラウザでは、NCBIから提供されているUnigeneやEnsembl遺伝子などの情報を表示すること も可能ですが、モデルメーカーのようなユーザがインタラクティブな操作で遺伝子候補を作成したりすることはで きません。

#### ■1-6. 他生物種の遺伝子データを表示する

他生物種の遺伝子データを表示する(その1)

さらにこの画面上に他生物種の遺伝子データを表示してみましょう。

そのためにはヒトの場合と同様に、"Genes and Gene Prediction Tracks"および"mRNA and EST Tracks"からの設 定で表示させたいトラックを選択します。

| Genes and Gene Prediction Tracks |                |                  |                  |               |  |  |
|----------------------------------|----------------|------------------|------------------|---------------|--|--|
| UCSC Genes                       | Old UCSC Genes | Alt Events       | CCDS             | RefSeq Genes  |  |  |
| pack 💌                           | hide 💙         | hide 💙           | hide 💙           | dense 💌       |  |  |
| Other RefSeq                     | MGC Genes      | ORFeome Clones   | TransMap         | Vega Genes    |  |  |
| hide 💙                           | pack 💌         | hide 💙           | hide 🔽           | hide 💙        |  |  |
| Ensembl Genes                    | AceView Genes  | SIB Genes        | N-SCAN           | CONTRAST      |  |  |
| hide 💙                           | hide 💌         | hide 💌           | hide 💌           | hide 💌        |  |  |
| SGP Genes                        | Geneid Genes   | Genscan Genes    | Exoniphy         | Augustus      |  |  |
| hide 🔽                           | hide 💌         | hide 💌           | hide 💌           | hide 💌        |  |  |
| RNA Genes                        | ACEScan        | EvoFold          | sno/miRNA        | Pos Sel Genes |  |  |
| hide 💙                           | hide 💙         | hide 💙           | hide 💙           | hide 💙        |  |  |
| •                                | mRN            | A and EST Tracks |                  | refresh       |  |  |
| Human mRNAs                      | Spliced ESTs   | Human ESTs       | Other mRNAs      | Other ESTs    |  |  |
| dense 💌                          | dense 💌        | hide 💌           | hide 🔽           | hide 🔽        |  |  |
| H-Inv                            | UniGene        | Gene Bounds      | SIB Alt-Splicing | Poly(A)       |  |  |
| hide 💙                           | hide 💙         | hide 💙           | hide 💙           | hide 💙        |  |  |
| CGAP SAGE                        | San Sing       | Sale Sale        | Sala Sala        | Sun Jan       |  |  |

例として、"Other RefSeq"を表示させて見ましょう。

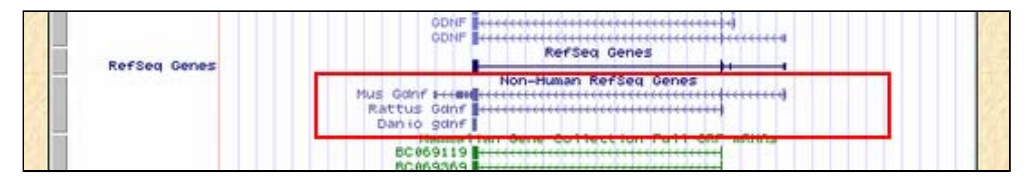

RefSeqの下にNon-Human RefSeq Genesが表示され、マウス、ラット、ゼブラフィッシュのRefSeqがマッピングされ ていることが確認できます。ヒトのGDNFと比較すると、この3種のRefSeqの中ではラットのものが一番遺伝子構造 としては似ていそうなことがわかります。

作成日: 2008年10月30日

All Rights Reserved, Copyright(C) 1997-2008 Japan Science and Technology Agency(JST)

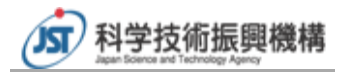